### Optum Maryland Incedo Provider Portal PRP Training

February 18, 2020

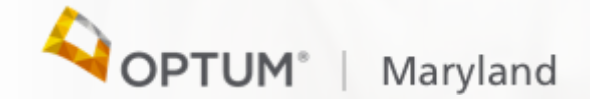

#### Session Agenda

Todays session will cover the following topics:

- Basic Navigation
- Authorization entry and submission
- Claim entry and submission

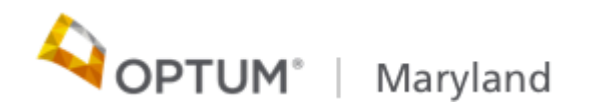

### Maryland.Optum.com

| OPTUM <sup>®</sup>   Maryland Searc                                                                                           | Search Search                                   |  |  |  |
|----------------------------------------------------------------------------------------------------|-------------------------------------------------|--|--|--|
| ome Behavioral Health Providers V Autism Providers V Participants & Families V Non Behavioral I<br>Contact Us                 | Health Providers About Us Services $\checkmark$ |  |  |  |
| Home                                                                                                    |                                                 |  |  |  |
| Important Notice:                                                                                                    | PROVIDER QUICK LINKS                            |  |  |  |
| Incedo Provider Portal is available! Click here for the Incedo Provider Portal Ale                                            | <ul> <li>Incedo Provider Portal</li> </ul>      |  |  |  |
| Optum Maryland                                                                                                    | Provider Registration Tokens                    |  |  |  |
|                                                                                                    | Incedo Provider Portal Quick<br>Reference Guide |  |  |  |
| CAN DEST                                                                                                    | Claims Management Quick<br>Reference Guide      |  |  |  |
|                                                                                                    | Helpful Tools ☐                                 |  |  |  |
|                                                                                                    | ► Provider Manual                               |  |  |  |
|                                                                                                    | Billing Appendix                                |  |  |  |
| Optum Maryland gives care to people served by the Maryland Department of Health (MDH), Behavioral Health Administration (BHA) | Medical Necessity Criteria                      |  |  |  |
| MDH/BHA provider, you can access relevant information with the touch of a finger:                                             | ▶ 837i Companion Guide                          |  |  |  |
| About Us: Learn more about the MDH/BHA and Optum Maryland partnership. Find out what that means for you!                      | ▶ 837p Companion Guide 🔀                        |  |  |  |
|                                                                                                    |                                                 |  |  |  |

©2019 InfoMC Proprietary and Confidential

#### How to obtain information you need:

- Is this procedure a covered service
- Where do I find fee schedules
- Where are instructions on Billing
- MNC
- Level of Care

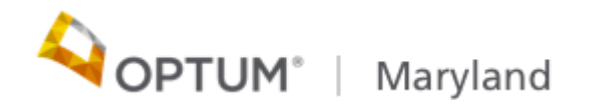

# **Basic Navigation**

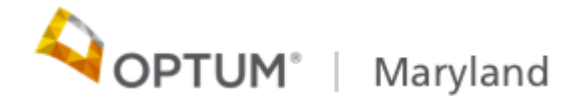

#### Topics :

- Understanding the importance of clearing the cache on a regular basis (and how to do this), and using google chrome with Incedo
- How to search for a participant
- How to add an uninsured participant
- How to view authorizations/status
- How to view claims status
- How to attach forms
- Understanding the importance of clearing the cache on a regular basis (and how to do this), and using google chrome with Incedo

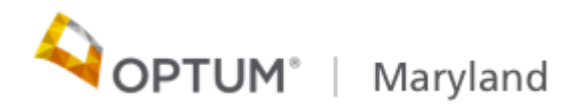

### Authorization Requests

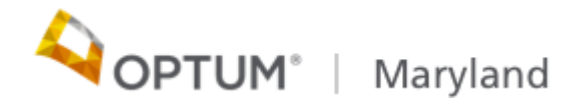

#### Topics:

- How to enter an authorization request (pre-cert and concurrent review)
- Required forms
- Understanding which fields are required and which are not
- Demonstrate how to perform a discharge

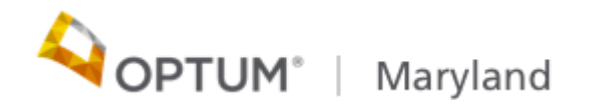

#### Authorization

- The initial PRP request for adults is up to 60 days whereas all the child PRP auth requests are for six months
- The adult PRP concurrent request requires the DLA submission whereas the DLA is not presented to the child PRP requests
- The auth end date will be the last date of the second month for the initial and the last day of the sixth month for the other PRP auths
- Diagnosis is required

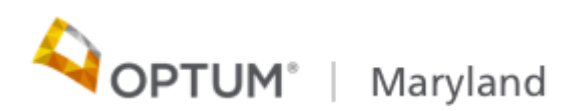

#### Authorization

- Forms completed/Attach
  - DLA-20 needed for participants 18+, for concurrent reviews and for discharge
  - Additional clinical information should be attached (treatment plans, goals and objectives)
  - therapist referral form with the diagnosis A referral form is still needed for initial requests, to include the therapist's signature,
  - credentials, and date from within the last 6 months.

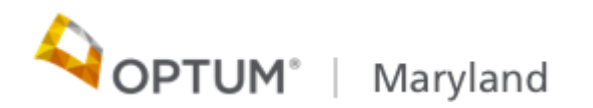

#### Uninsured must meet additional requirements

- Uninsured individuals must meet additional criteria for initial PRP requests. They must meet 1 of the following 4 criteria, in addition to meeting medical necessity criteria:
  - 1. Stepdown from a State Hospital and are on conditional release,
  - 2. Discharge from an acute psychiatric hospitalization within the last 6 months,
  - 3. Release from jail within the last 6 months,
  - 4. Discharge from a residential rehab within the last 6 months.

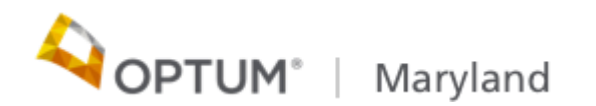

# Claims

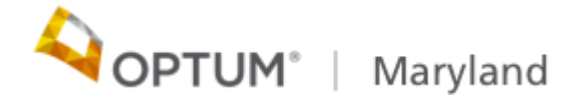

#### Topics :

- How to enter a claim in Incedo Provider Portal
- How to submit and 837 transaction
- How to review and understand claim status
- Validating claims payment

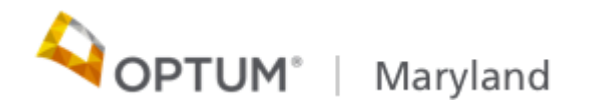

#### Billing Rules:

- The monthly billing/payment code for PRP Services is H2018 billed with the appropriate modifier based upon the level of
  - service:

| Modifier | Description                                                                                                    |
|----------|----------------------------------------------------------------------------------------------------|
| U2       | <ul> <li>PRP for all children (up to the age of 18) adults ages 18-21 in a TAY-designated PRP, or adults with a legal guardian</li> <li>Legal guardians are appointed through the legal system</li> <li>Note: A participant who still lives with his parents at the age of 18 (or older) but there is no legal guardian is an adult (use U3)</li> </ul> |
| U3       | PRP for adults with no legal guardians                                                                                                    |
| U4       | A RRP client in the general level of care who is<br>either on or off-site                                                                                                    |
| U5       | A RRP client in the intensive level of care who is either onsite or off-site                                                                                                    |
| U6       | A RRP client in the general level of care who<br>receives services from a provider who has the<br>capacity to render services in onsite and off-site<br>capacity                                                                                                    |
| U7       | A RRP client in the intensive level of care who<br>receives services from a provider who has the<br>capacity to render services in an onsite or off-site<br>capacity                                                                                                    |

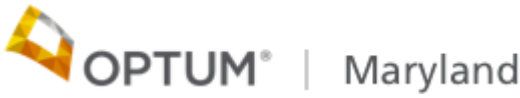

#### Billing Rules:

- The monthly billing/payment code for PRP Services is H2018 billed with the appropriate modifier based upon the level of service. The non-paying visit code is H2016
- Only 1 unit of H2018 per participant may be billed each month
- The date of service for the monthly claim may be any date within the month. Example: The January monthly claim may list any date of service in January
- The monthly claim may have a Place of Service, POS 49 for Blended, POS 52 for on-site, or POS 15 for Offsite
- The monthly claim may be billed, at the earliest:
  - First day of the month following the month of service being billed or
  - The day the minimum visits for the month is achieved
     OPTUM<sup>\*</sup> | Maryland

#### Billing Rules continued

- Visit claims should be submitted at the time the service is rendered or on the claim with the monthly rate
- If submitted with the monthly rate, the monthly rate should be billed on claim line item 1 and visits reported on an individual claim line with one unit per date of service
- Visit claims do not need a modifier
- The charged amount submitted for the monthly service should equal the amount shown on the fee schedule
- If a Provider visit was excluded in its H2016 submission, the provider must submit a corrected claim to void the original H2018 claim and resubmit an updated H2018 claim that includes the missing H2016 visit data

Corrected claims currently must be submitted to Optum via Paper
 OPTUM<sup>®</sup> | Maryland

## Claims Demo

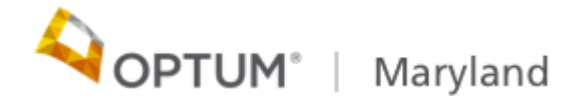

#### **Reviewing Claims Status**

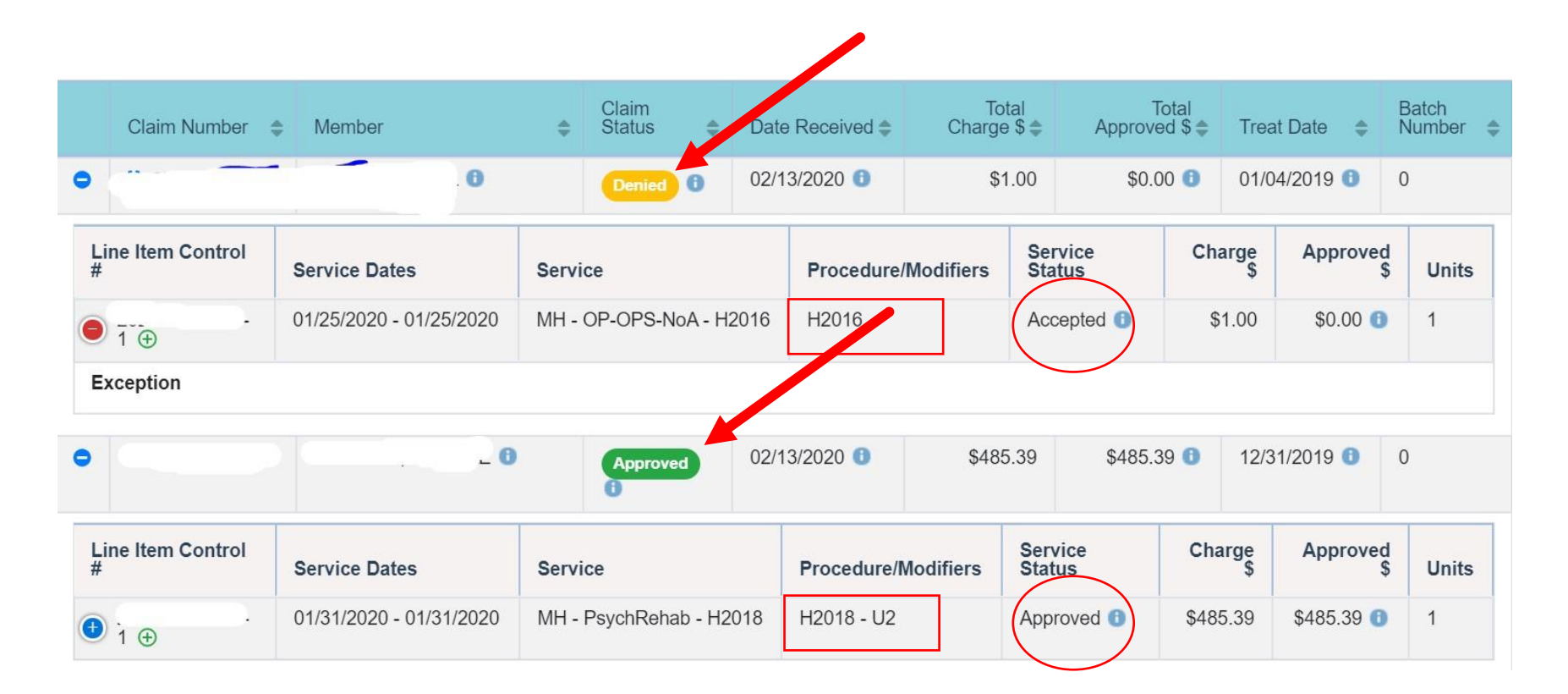

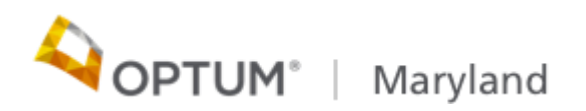

#### Submitting an 837 claim file

| 🕕 Incedo -                                          | × +                         |                    |                         |                           |                       |                |                        | - 0 ×       |
|-----------------------------------------------------|-----------------------------|--------------------|-------------------------|---------------------------|-----------------------|----------------|------------------------|-------------|
| $\leftrightarrow$ $\rightarrow$ C $\triangle$ $$ on | ndwebtest02.infomc.biz/iPC  | /IncedoPC.aspx#Sim | pleClaim                |                           |                       |                | \$                     | ⊗ ● :       |
| Apps 🔇 Administrative S                             | Servi now My Requests - EUT | 🔇 Incedo 🍈         | Test Incedo Provide     | S Incedo Web Test         | 😒 Incedo Web Pro      | duc            |                        | _           |
| ●ncedo                                              |                             |                    | 🍰 Provider <del>-</del> | & Membership <del>▼</del> | 🚠 Authorization 👻     | Ξ Claims ▼     | Erransfer <del>▼</del> | Resume PTSE |
| 😚 🐻 Save 🚫 Cancel                                   | <b>a</b>                    |                    |                         |                           |                       |                | Download               | <b></b>     |
| ✓ Current Member: Sear                              | ch for and select a member. |                    |                         |                           |                       |                |                        |             |
| Member Name                                         |                             |                    | Member Details          |                           |                       |                | _                      |             |
| Last Name:                                          | First Name:                 | Middle Initial:    | SSN:                    | Birth Date: 0             | Gender:<br>Select One | ¥              |                        |             |
| Reference Numbers                                   |                             |                    | Member Options          |                           |                       |                |                        |             |
| ID: Policy                                          | Number: Refere              | ence Number:       | Insurer:                | Select Ins                | Episode:              | Select Episode | Search                 | Reset       |
| ▶ Simple Claim                                      |                             |                    |                         |                           |                       |                |                        |             |
|                                                     |                             |                    |                         |                           |                       |                |                        |             |
|                                                     |                             |                    |                         |                           |                       |                |                        |             |
|                                                     |                             |                    |                         |                           |                       |                |                        |             |

© 2019 - All rights reserved.

https://omdwebtest02.infomc.biz/iPC/IncedoPC.aspx

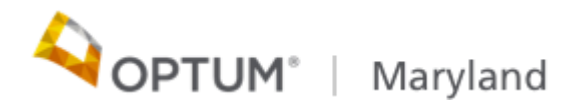

#### 837 Upload file

| 1 Incedo -                                                                     | × +                                                                                                    | - 5 ×                           |
|--------------------------------------------------------------------------------|----------------------------------------------------------------------------------------------------|---------------------------------|
| $\leftrightarrow$ $\rightarrow$ C $\triangle$                                  | omdwebtest02.infomc.biz/iPC/IncedoPC.aspx#sfu                                                                                     | ☆ ⊗ 🔒 :                         |
| Apps 🔇 Administrativ                                                           | e Servi 🔤 My Requests - EUT 🔇 Incedo 🍈 Test Incedo Provide 🔇 Incedo Web Test 🔇 Incedo Web Produc                                  |                                 |
| Oncedo                                                                         | 🏝 Provider ▼ 🙎 Membership ▼ 🚓 Authorization ▼ 🗮 Claims ▼ 🏶 Reports ▼ 🕴                                                            | 👺 File Transfer 👻 💄 Resume PTSE |
| 🕷 🛛 Filter 🖉 Rese                                                              |                                                                                                    | 0 🗗                             |
| Upload Filters                                                                 | File Upload ×                                                                                                    |                                 |
| Upload Date: File Upload Status Upload Status No records found. Submitter Note | Type<br>Select One<br>File Upload<br>File:<br>Choose File 837.txt<br>File Type:*<br>837 Claim<br>Submiter Notes:<br>Upload Cancel | © 2019 - All rights reserved,   |
|                                                                                |                                                                                                    |                                 |
|                                                                                |                                                                                                    |                                 |
|                                                                                |                                                                                                    |                                 |

Click **Upload** in the Menu bar to begin the upload process. A pop-up window allows you to:

- Select a file A window appears to select a file from your workstation.
- Select a file type Use this drop-down to select the type of file that is being uploaded.
- Submitter Notes Type additional comments; not required.

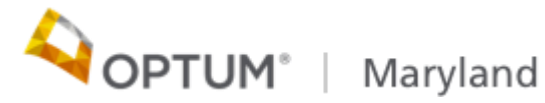